# しず旅スタンフ。ラリー スタンフ。ラリー参加マニュアル ※アプリの画面は変更になる場合がございます。

# アプリをダウロードする

#### 静岡県公式観光アプリ「TIPS」をダウンロードし、プロフィール入力をします

| ①特設サイトからTIPSアプリを<br>ダウンロード                                                                                                    | ②利用規約を確認の上、                                                                                                    | アプリのプロフィール登録を実施                                                                                                    | ③登録完了後、「興味のある旅行キーワー<br>TOP画面が表示されます。                                                                                                    | ・ド」を選択すると |
|----------------------------------------------------------------------------------------------------|----------------------------------------------------------------------------------------------------|----------------------------------------------------------------------------------------------------|----------------------------------------------------------------------------------------------------|-----------|
| Y970-F<br>ART           今だけ、ここだけ、         ひなただけの観光情報をお届け!         CP (20)             TUPS<br>V/210-F           CP (20)             WBQR公式観光アフリ           CP (20)             WBQR公式観光アフリ           CP (20)             WBQR:         V5020-F           CP (20)             CP (20)           CP (20)             CP (20)           CP (20)             CP (20)           CP (20)             CP (20)             CP (20) | <text><text><section-header><text><text><text><text><text><text><list-item><list-item><list-item><list-item><list-item><list-item><list-item><list-item><list-item><list-item><list-item><list-item><text></text></list-item></list-item></list-item></list-item></list-item></list-item></list-item></list-item></list-item></list-item></list-item></list-item></text></text></text></text></text></text></section-header></text></text> | プロフィール         มでのプロシィーム等単は「なたからたすき」、で表示するコンランツ         第二の「クロシィーム等単は「なたからたすき」、で表示するコンランツ         第二の「クロシィーム等単は「なたからたすき」、で表示するコンランツ         * 米国市         * 米国市         第四日         * 米国市         #2000         #2000         #2000         #2000         #2000         #2000         #2000         #2000         #2000         #2000         #2000         #2000         #2000         #2000         #2000         #2000         #2000         #2000         #2000         #2000         #2000         #2000         #2000         #2000         #2000         #2000         #2000         #2000         #2000         #2000         #2000         #2000         #2000         #2000         #2000         #2000         #2000         #2000         #2000         #2000         #2000 | Image: Description of the second second |           |

## しず旅スタンプラリーに参加する

#### しず旅スタンプラリーに参加し、スタンプを集めます。

#### アプリのTOP画面からキャンペーンバナーをタップし、 「スタンプを集める」をタップ

②GPS機能をONにし、静岡県内に設置したスポット周辺にて、 「スタンプGET!」をタップ(スポットの中心から半径約300m以内に入ると取得可能) 2023.9.14ver

【ポイント交換条件】最大合計2.500ポイントGET!

※ダウンロード済の方は最新のバージョンへアップデートをお願いします

| TUTO           AUSL-AGETTA         -B+           AUSL-AGETTA         -B+           Calender         -B-           Calender         -B-           Calender         -B-           Calender         -B-           Calender         -B-           MBURDER         -B-           MBURDER         -B-           MBURDER         -B-                                                                                                    | く戻る TIPSスタンフラリー<br>酸学<br><b>ロッパロロマロクロ</b><br><i>レザ族(1114-1229-</i><br>スタブノエーラリー | R3         UT#R3/9/279/1-           THE         PH           P177-1-1         PH           P177-1-1         PH           P177-1         PH           P177-1         PH | く 戻る         しず放スタンプラリー           (スタンプロ構成)         (スタンプロ構成)           (エビストロ)         (スタンプロ構成)           スタンプGET         これので、                                                                                                    | く 戻る しず旅スタンプラリー<br>(スタンプ目の数)<br>DEEARED 1価<br>スタンプGET                                                                                                    | <ul> <li>1スポット… 100ポイントGET</li> <li>3スポット… 500ポイントGET</li> <li>6スポット… 1,000ポイントGET</li> <li>10スポット…2,000ポイントGET</li> <li>207ポット…2,500ポイントGET</li> </ul> |
|----------------------------------------------------------------------------------------------------|---------------------------------------------------------------------------------|----------------------------------------------------------------------------------------------------|----------------------------------------------------------------------------------------------------|----------------------------------------------------------------------------------------------------|----------------------------------------------------------------------------------------------------|
| 本日のイベント情報 もっと思る・<br>0900 (1988) 日本作者: オガを注意した本原語・<br>0900 (1989) 日本作者: 日本作者: 日本日本作者: 日本作者: 日本日本: 日本日本作者: 日本日本作者: 日本日本日本日本目本: 日本日本日本日本日本日本日本日本日本日本日本日本日本日本日本日本日本日本日                                                                                                    | 8000 MB DWE Lot 10 MB<br>しず意スタンブラリー<br>期間:2023/914-2024/2/29<br>イベント特徴サイト       | スタンプを集める →<br>TIPSポイント «BRIC: <u>110828</u> 年2800-047.                                                                                                    | xmm1         3         6         10         20           100P         +400P         +500P         +1000P         +500P           2/m+2-bittlette-cit-mic.st, *1/-st, *         -         -         -         -           2/m+2-bittlette-cit-mic.st, *1/-st, *         -         -         -         -         -         -         -         -         -         -         -         -         -         -         -         -         -         -         -         -         -         -         -         -         -         -         -         -         -         -         -         -         -         -         -         -         -         -         -         -         -         -         -         -         -         -         -         -         -         -         -         -         -         -         -         -         -         -         -         -         -         -         -         -         -         -         -         -         -         -         -         -         -         -         -         -         -         -         -         -         -         -         - | START 1 3 6 10 20                                                                                                    | ポイント有効期限:2024年2月29日(木)                                                                                                    |
| Convertion of Law Anni 2012 TOUTIONS<br>東アジア文代都市 2023 静岡県                                                                                                    | ваят<br>АА ПАтиластия x*> /791-<br>АА ПАтиластия (x+> /791-                     | TIPSボイントへ交換         →           利用者サイト<br>(パイントを使う)         加盟店一覧                                                                                                    |                                                                                                    | スタンプを取得しました。<br><b>CLEARED</b><br>ポイント交換には                                                                                                    | Point<br>ポイントが取得できない場合には、以下をお試しください。<br>・スポットに近づく。                                                                                                    |
| 「TIPS ひ<br>スタンプラリー」     「     」     「     」     「     」     「     」     」     」     」     の     式売戦党     電気     、     、     しった見     ・                                                                                                    | アタックチャンス<br>期間:2023/f22~2023/5/28<br>イベントを開かす。                                  | イベント特徴ページ<br>特徴ページ <del>)</del><br>お問合せ                                                                                                    |                                                                                                    | ・         TIPSポイントの利用登録<br>か必要です。         ・           ・         ・         ・           ・         ・         ・           ・         ・         ・           ・         ・         ・           ・         ・         ・           ・         ・         ・           ・         ・         ・           ・         ・         ・ | ・GPS機能がONになっているか確認する。<br>・アプリを一度閉じて、再起動する。                                                                                                    |
| North Control Control |                                                                                 | しず取スタンプラリー専制発<br>TEL: 050-3354-7680(9:00~17:00)<br>E-mail: shizuoka_kankou@r.recruit.co.jp ① コピー                                                                                                    | ふしのとに形成場面交ミュージブム         ン           とあらけの丁子屋         ン           時成長支援衛軍         ン                                                                                                    | とさるわれの丁子健 〜<br>日本平山頂シンボル施設/日本平夢テラス 〜                                                                                                    | ※データの引継ぎをせずにアンインストールすると、<br>スタンプがリセットされますので、ご注意ください。                                                                                                    |

# しず旅スタンプラリー TIPSポイント利用マニュアル \*TIPSプロフィール登録とは別に、TIPSポイント利用者登録が必要です。

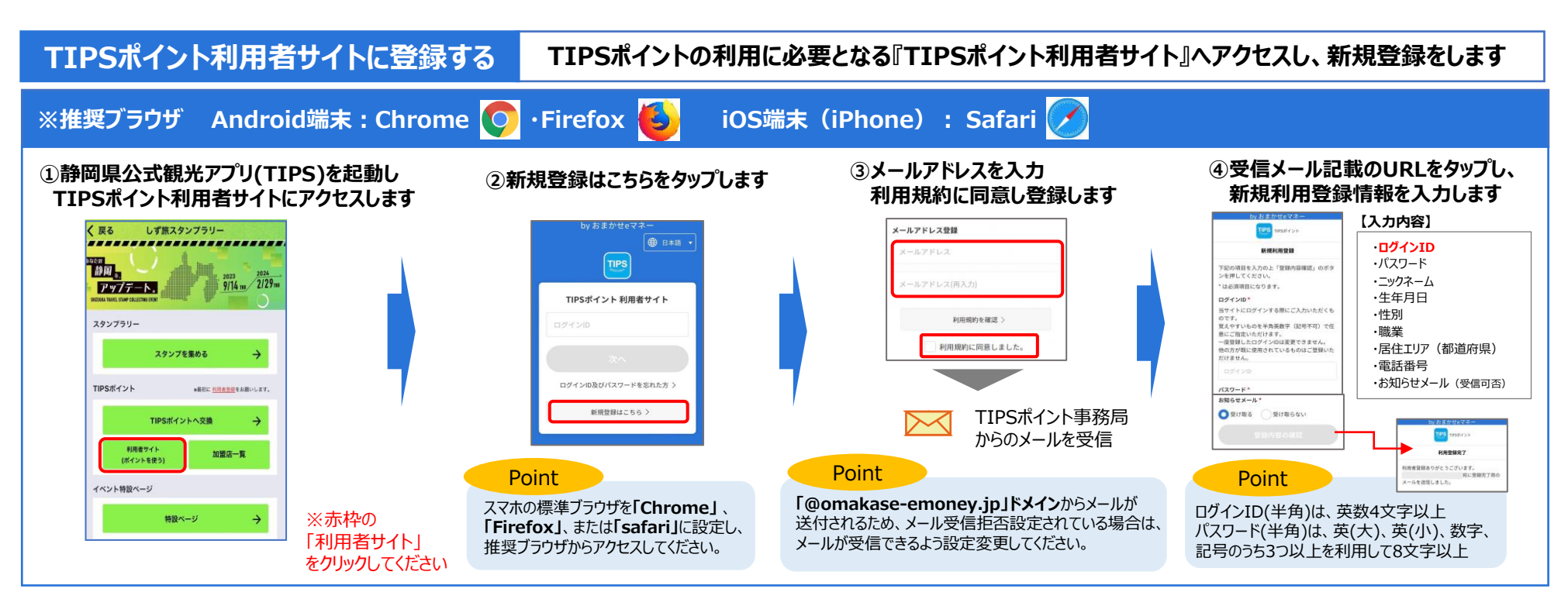

## 利用者サイトヘログインする

#### 『TIPSポイント利用者サイト』ヘアクセスし、ログインします

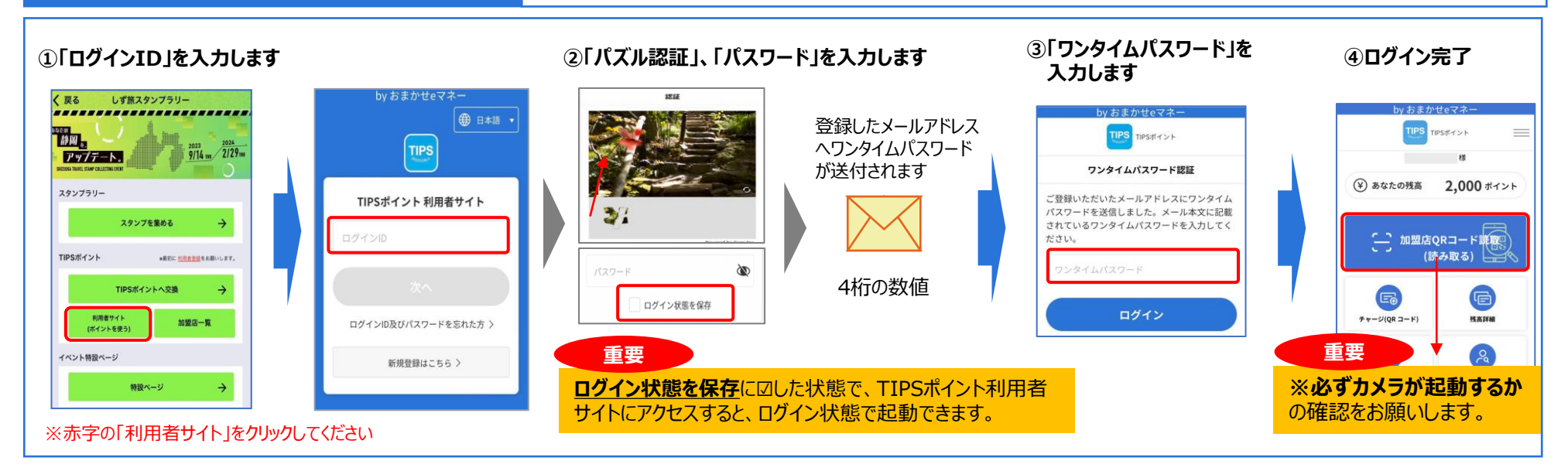

### ポイントへ交換する

#### 方法①:しず旅スタンプラリーのスタンプを、TIPSポイントへ交換します

#### ①静岡県公式観光アプリ(TIPS)で、スタンプをTIPSポイントへ交換します ※事前に利用者サイトへのログインが必要です

アップデート。

スタンプラリー

TIPSポイント

利用者サイト

(ポイントを使う)

イベント特股ページ

しず旅スタンプラリー

------

スタンプを集める

TIPSポイントへ交換

特設ページ

2023 9/14 mm 2/29mm

■最初に利用者登録をお願いします。

加盟店一覧

 $\rightarrow$ 

く戻る

静岡。

# Ref Interest Control Interest Control Interest Contrest Contrest Contrest Con

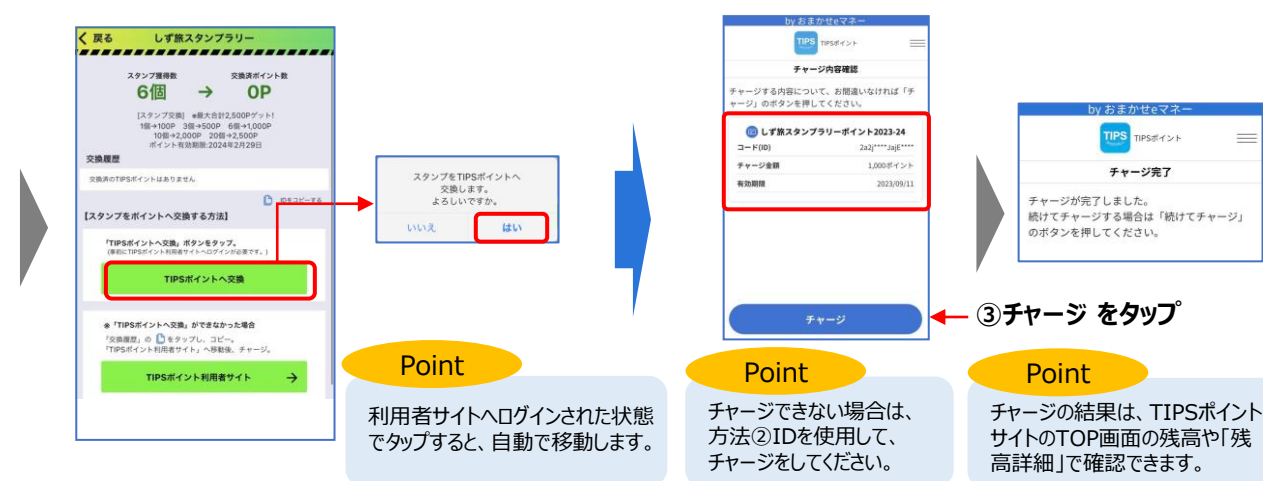

# ②チャージ内容が正しいことを確認し、 「チャージ」をタップして、チャージします

#### 方法②:しず旅スタンプラリーのスタンプを、IDを使用し、TIPSポイントへ交換します

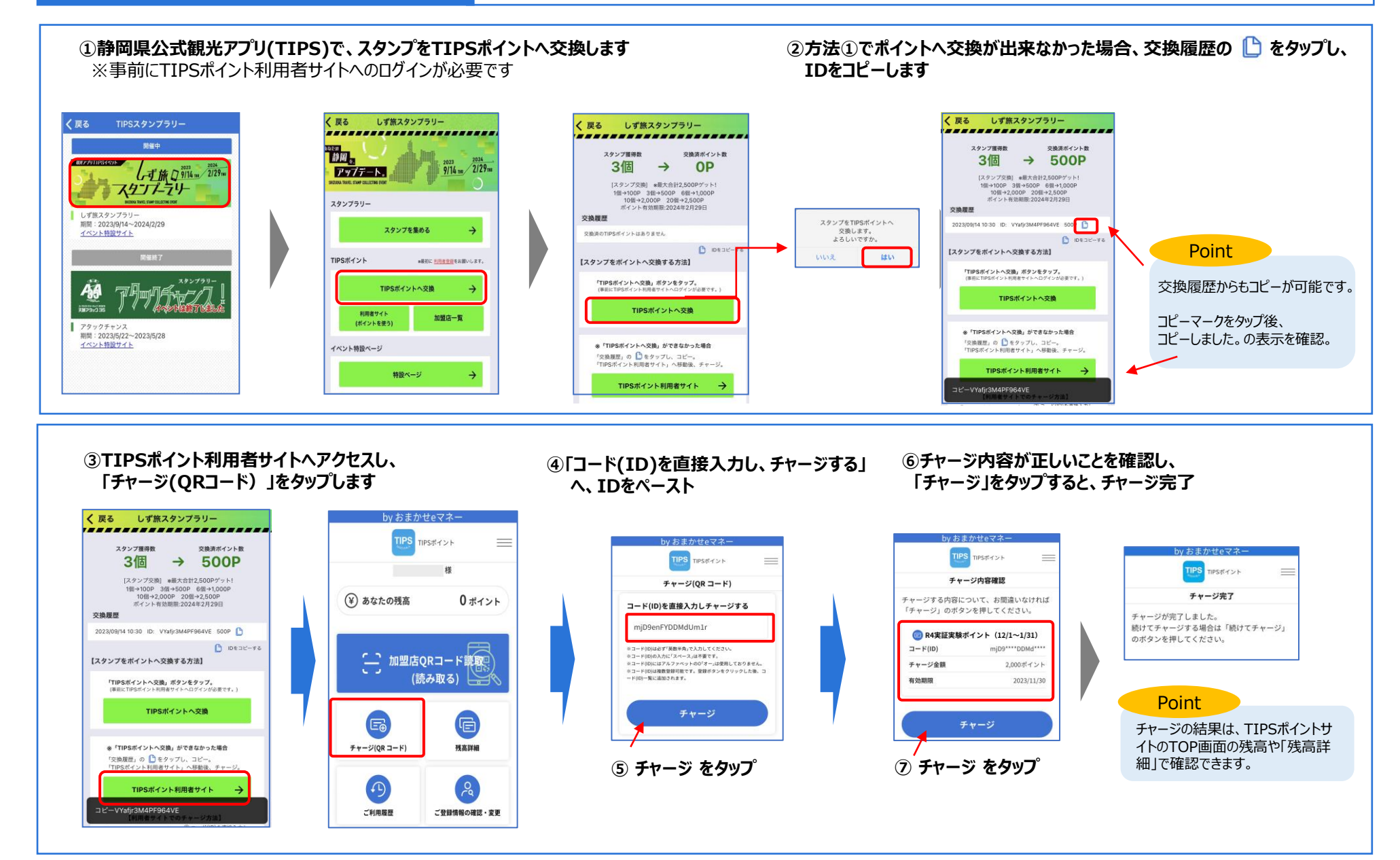

## 決済をする

#### 交換したTIPSポイントを加盟店で利用します(QRコード読取り) \*\*パント有効期限:2024年2月29日(木)

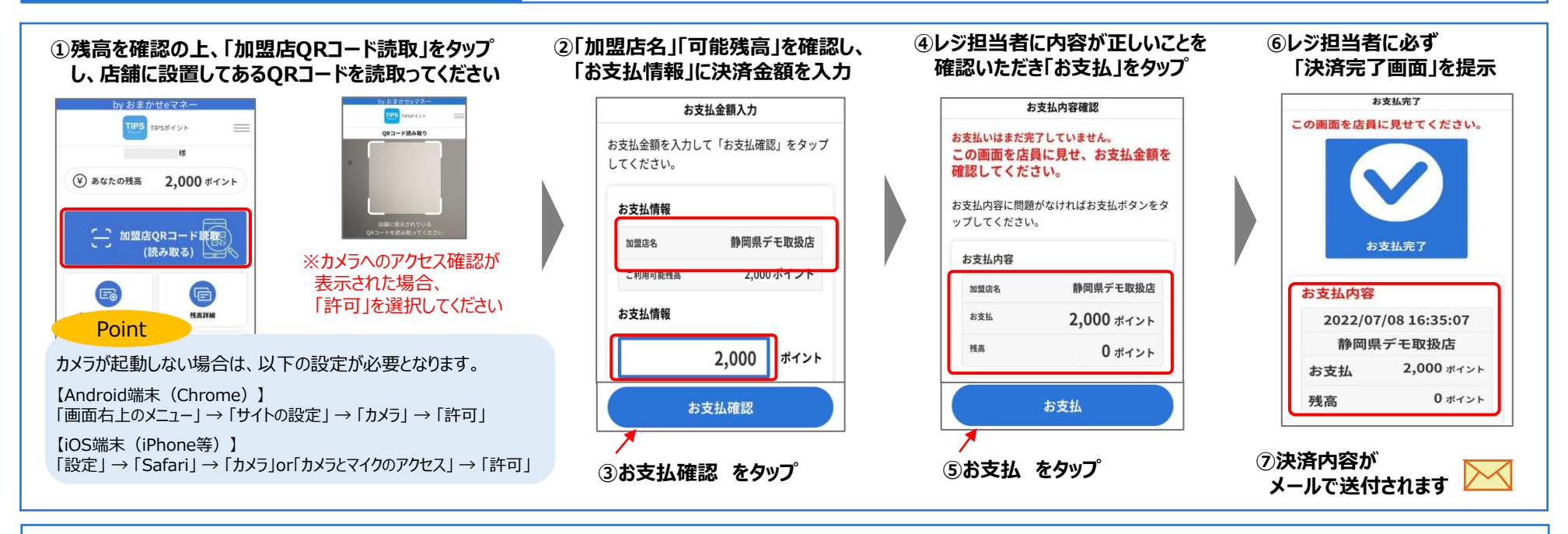

#### ※QRコードが読み取れない場合、 「加盟店手動検索」をタップ

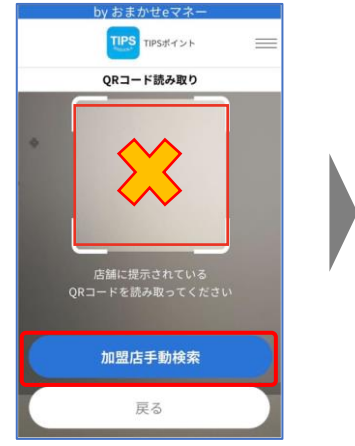

#### ※店舗に設置してあるQRコードに記載の「加盟店コード」または 「名称」を入力し、検索。表示された店舗名を確認し、選択

#### ※上記2→7の手順と同様

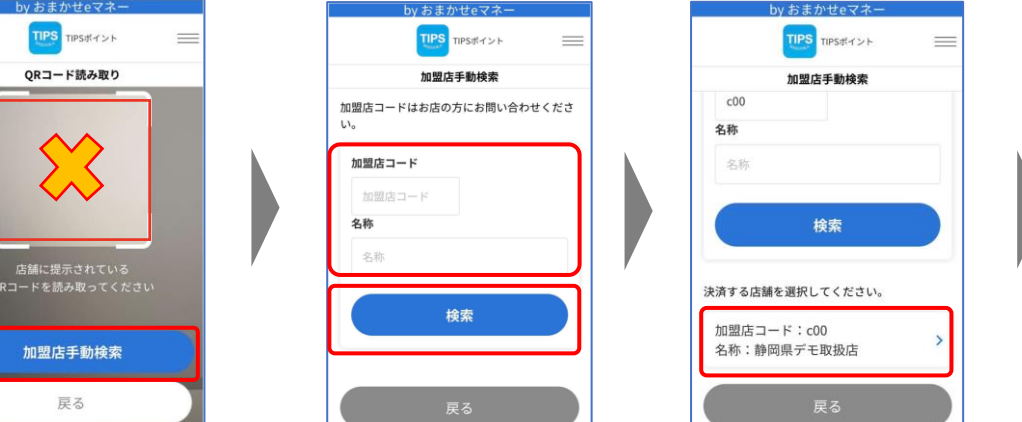

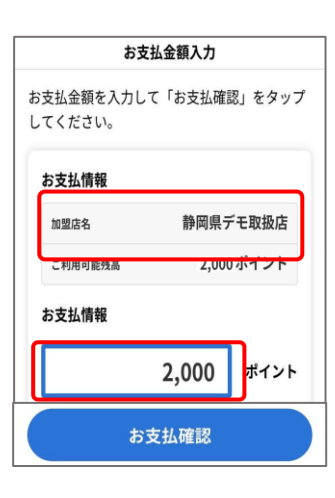

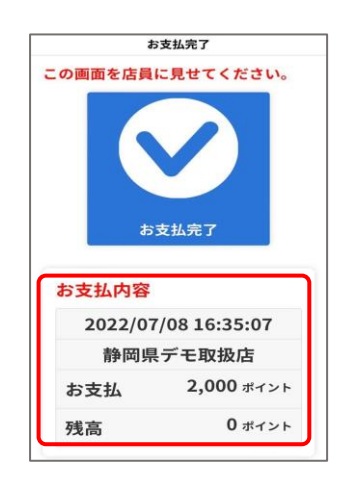